## **Importing Templates into Best Practice**

## **IMPORTANT:** Do not open the template in Microsoft Word or any program other than **Medical Director.** If the template is opened in another program it will corrupt the links and it will have to be downloaded again. If you are downloading a file from a website, the file must be saved in rich text format, and have the extension 'rtf'.

Importing the template

- 1. Open Best Practice
- 2. Click on the 'word processor' icon
- 3. Click on 'Templates'
- 4. Choose 'import template'
- 5. Go to where the template is saved
- 6. Click 'open' and the template will appear
- 7. To save the template into Best Practice, go to 'file', 'save as', give the file a name
- 8. Ensure you have checked the box for all users to have access to the template.

The template is now stored within the Best Practice software and ready for use